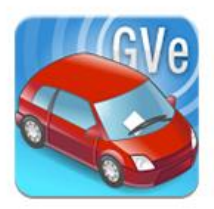

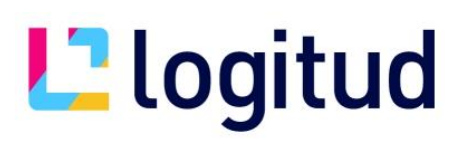

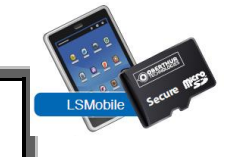

# **Nouvelle Carte Micro SD**

### Introduction

Cette notice vous permet de configurer une nouvelle carte micro SD utilisable pour le système GVE

#### Les étapes sont :

- > Création d'un certificat agent sur la carte micro SD
- > Création de l'agent dans l'annuaire et dans Municipol
- Appairage de la carte avec un téléphone et 1<sup>ère</sup> synchronisation

#### Ce qu'il vous faut :

- > Un accès à l'AGC avec un compte autorisé à l'enrôlement
- > <u>Un lecteur de carte microSD</u> (lecteur intégré ne fonctionne pas)
- > <u>Une carte Micro SD vierge</u> pour le nouvel agent.

#### Lecture de la carte à puce

Branchez le lecteur de carte à puce sur un port USB de votre ordinateur puis insérez-y la carte à puce. (Attention au sens)

### Connexion à l'AGC

| GESTION CENTRALE PVe                                                 |                                                                                                    |
|----------------------------------------------------------------------|----------------------------------------------------------------------------------------------------|
| VEUILLEZ VOUS IDENTIFIE<br>Identifiant<br>Mot de passe<br>Code Unité | R Ce champ doit être renseigné.                                                                     |
| Applic                                                               | cation de gestion centrale - version 1.25.4<br>de au diagnostic technique : cliquer <mark>ig</mark> |

Connectez-vous à l'AGC avec vos identifiants, il faut un compte ayant les droits pour enrôler les agents, ou un compte Chef de Service.

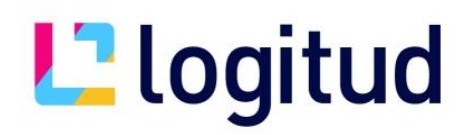

### Création du certificat

| PROCES-VERBAL ÉLECTRONIQUE   |
|------------------------------|
| · ENRÓLEMENT D'AGENTS        |
| Gestion des certificata      |
| Cébiccage de carte           |
| · SAISIE D'INFRACTION        |
| GESTION INFRACTIONS          |
| SUIVI ACTIVITÉ               |
| · CONSULTATION ARCHIVES      |
| SUIVI PARC MATÉRIEL          |
| PRÉSENTATION DE PIÈCES       |
| GESTION RELEVES D'INFRACTION |
| MODULE FARAMÉTRAGE           |
| DOCUMENTS                    |
| TRANSFERT USB                |
|                              |
| ADMINISTRATION               |

Selectionnez "ENROLEMENT D'AGENT " dans la colonne de gauche

#### Puis "Nouveau Certificat "

- Cliquez sur "<u>Sélectionnez...</u>", pour que votre apparaisse et soit sélectionné ensuite faites « <u>Étape</u> <u>Suivante</u> » :

| Accueil > <u>Enrôlement d'agents</u> > Personnalisation d'une Carte à puœ<br>PERSONNALISATION D'UNE CARTE À PUCE           |                                       |  |
|----------------------------------------------------------------------------------------------------|---------------------------------------|--|
| Support         Carte à puce         Informations de l'agent         Code PIN         Génération du certificat         Fin |                                       |  |
| *Carte : Sélectionnez                                                                                                    |                                       |  |
|                                                                                                    | << ÉTAPE PRÉCÉDENTE ÉTAPE SUIVANTE >> |  |

- Remplissez les champs demandés Code Agent, Nom et Prénom

Dans le code de l'agent, il faut mettre le matricule de l'agent (8 caractères maximum) = matricule de Municipol = matricule de l'annuaire

et faites «Étape Suivante »

# L2 logitud

| Accueil > Enrolement diagents > Personnalisation d'une Carte a puce<br>PERSONNALISATION D'UNE CARTE À PUCE |                                       |  |
|----------------------------------------------------------------------------------------------------|---------------------------------------|--|
| Support Carte à puce Informations de l'agent                                                               | Code PIN Génération du certificat Fin |  |
| Informations de l'agent verbalisateur                                                                      |                                       |  |
| *Service : 02032012017 - LOGITU 🗸                                                                          |                                       |  |
| *Numéro identifiant agent :                                                                                |                                       |  |
| *Nom :                                                                                                    | *Prénom :                             |  |
|                                                                                                    |                                       |  |
|                                                                                                    | << ETAPE PRECEDENTE ETAPE SUIVANTE >> |  |

- Saisissez le code PIN actuel de la carte 1234 et faites « Etape Suivante » :

| Accueil > Enrôlement d'agents > Personnalisation d'une Carte à puce<br>PERSONNALISATION D'UNE CARTE À PUCE                 |                                     |                   |
|----------------------------------------------------------------------------------------------------|-------------------------------------|-------------------|
| Support         Carte à puce         Informations de l'agent         Code PIN         Génération du certificat         Fin |                                     |                   |
| Code PIN                                                                                                    |                                     |                   |
| Code PIN de la carte :                                                                                                    |                                     |                   |
|                                                                                                    |                                     |                   |
|                                                                                                    | · · · · · · · · · · · · · · · · · · | ·                 |
|                                                                                                    | << ETAPE PRECEDENTE                 | ETAPE SUIVANTE >> |

-Enfin, cliquez sur "Terminer"

| Accueil > Enrôlement d'agents > Personnalisation d'une Carte à puœ<br>PERSONNALISATION D'UNE CARTE À PUCE                                                                             |          |
|----------------------------------------------------------------------------------------------------|----------|
| Support         Carte à puce         Informations de l'agent         Code PIN         Génération du certificat         Fin                                                            |          |
| Le certificat de l'agent 5 a été sauvegardé sur la carte à puce.<br>Vous pouvez maintenant retirer la carte à puce du lecteur, et l'utiliser dans un équipement de verbalisation PVe. |          |
|                                                                                                    | TERMINER |

# L<sup>2</sup> logitud

### Création de l'agent dans l'annuaire

Si ce n'est pas encore fait, l'agent doit être crée dans l'annuaire

Veuillez utiliser le raccourci « Annuaire Logitud » pour vous connecter

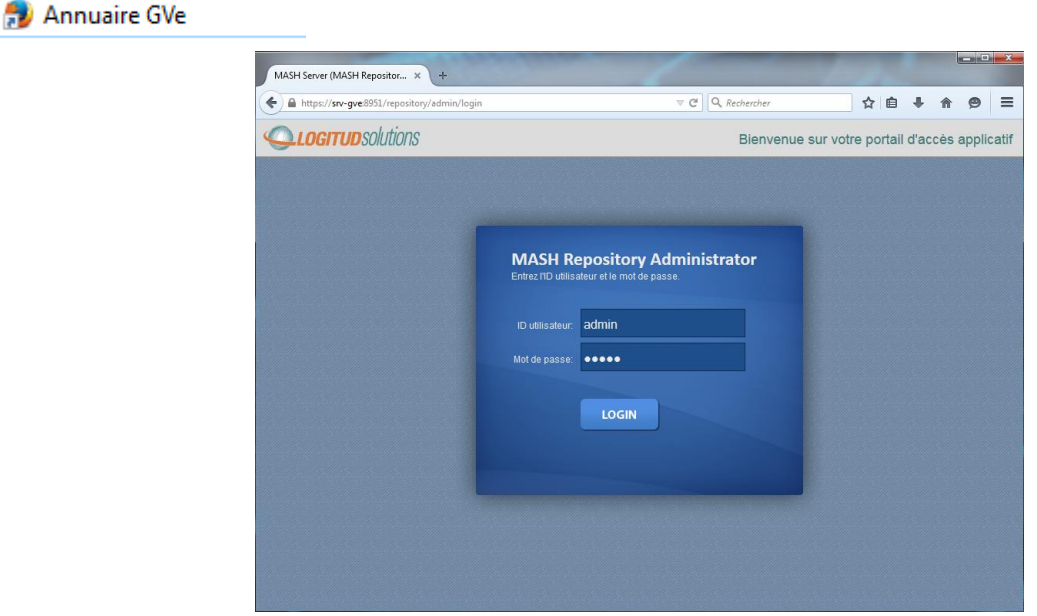

ID utilisateur : **admin** Mot de passe : souvent **admin** 

Si vous n'avez pas de raccourcis, saisissez l'adresse <u>https://<nom\_ou\_IP\_du\_serveur\_GVe>:8951/repository/admin</u> dans un navigateur internet.

#### Cliquez sur l'icone « Services »

Pour créer un Nouvel Utilisateur cliquer sur le bouton « Nouvel Utilisateur »

| GVE         | Ens                | uite cliquer ici page 4              | Notice d'utilisation                |
|-------------|--------------------|--------------------------------------|-------------------------------------|
|             |                    | Appliquer Reinitialiser              |                                     |
|             |                    | Vérification                         | l'utilisateur Municipol             |
|             | Mot de passe       | Mot de passe                         | Mot de passe de                     |
|             | Clé publique       |                                      | Cette clé est<br>automatique        |
| N           | om d'utilisateur * | JMARTIN                              | l'agent a un accès à l'application) |
| Authentific | ation              |                                      | Nom d'utilisateur Municipol (si     |
|             | Matricule *        | 0601                                 | agent dans Municipol                |
|             | Nom *              | MARTIN                               | Identifiant carte SD = Matricule    |
| \$          | Second prénom      |                                      |                                     |
|             | Prenom *           | Jean                                 |                                     |
| mormatio    |                    |                                      |                                     |
| Informatio  | 20                 |                                      |                                     |
|             | Service parent *   | repository main service              | Sélectionner le                     |
|             | URN                | 1626f10d-bad0-460a-b68d-eda93452ba88 |                                     |

# <u>L</u>logitud

### Donner des droits sur un nouvel utilisateur

#### Cliquez sur l'icône « Autorisations »

Cette application permet de déclarer les utilisateurs afin qu'ils puissent transférer les infractions GVe et/ou les Mains Courantes Electroniques.

Note : Si on ne déclare pas ces utilisateurs, ils pourront utiliser le module sur l'appareil, mais ne pourront pas transférer les saisies.

Déclarer les utilisateurs dans le module des GVe

Autorisations \_\_\_\_\_ Cliquer ici 😑 🌒 Droits GVe 📮 🔒 Accès à GVe × \_ \_ \_ \_ Accès à MCe × Accès à la synchronisation × + Droit + Authorisation Droits GVe URN fd2a4ef7-5725-4160-b4d7-690fa0692388 Libellé Droits GVe Authentifiables Thomas STEHLE ⊠ x Vincent ROUILLE ₫ x Release Tours ⊠ × ILIDIO MARQUES ℤ × Cliquer sur le bouton. Puis sélectionner le(s) utilisateur(s) dans la liste. Droits Accès à GVe C × Z × Accès à la synchronisation Accès à MCe 1 × Joe Demo Reinitialiser George Hammond Francis Martin Jean MARTIN Geoffrey Dupont DUPOND Jean-Marc Ensuite cliquer sur le bouton

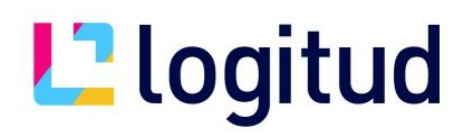

### Création de l'agent dans Municipol

Si ce n'est pas encore fait, l'agent doit être crée dans Municipol dans la gestion du personnel. Connectez-vous à Municipol avec un compte Administrateur (Utilisateur POLICE)

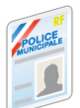

Il est accessible à l'aide de l'icône

Créer l'agent si besoin à l'aide du bouton « Nouveau », et saisir les informations obligatoires

Matricule de l'agent (8 caractères maximum) = matricule de la carte SD = matricule de l'annuaire

Nouveau : Bien saisir APJA ou ASVP dans la fonction de l'agent pour que cela se répercute sur le Smartphone

## Apparairage et 1<sup>ère</sup> Synchronisation

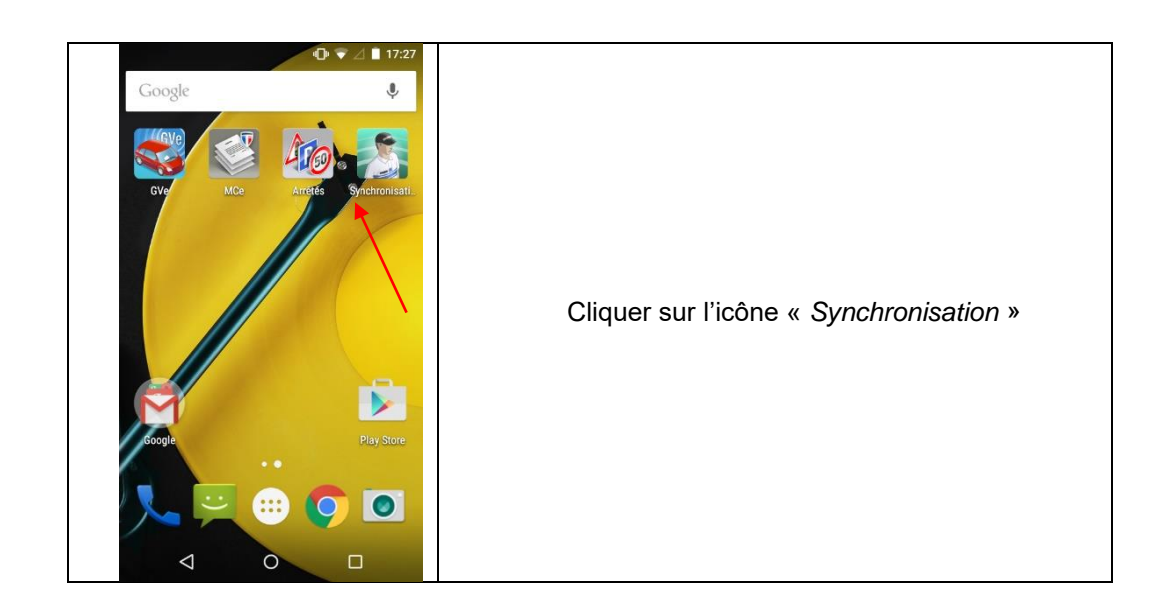

# L2 logitud

| C L   L 16:04   Synchronisation APPAIRER     SYNCHRONISATION                                                                                                    | Cliquer sur le bouton « <i>APPAIRER</i> ».                                                                                                    |
|----------------------------------------------------------------------------------------------------|----------------------------------------------------------------------------------------------------|
| Image: Image: Image |                                                                                                    |
| Marque Modèle<br>motorola MotoE2(4G-LTE)<br>Numéro de série<br>TA36406WC9<br>URN LSMobile<br>Ismobile                                                                                                    | L'URN « Ismobile » se renseigne automatiquement.<br>L'IP Annuaire : <u><adresse_ip_du_serveur_gve></adresse_ip_du_serveur_gve></u><br>(ex : <u>192.168.0.1</u> ) |
| URL Appairage 192.168.0.1 Token d'authentification OIJBMPFC APPAIRER O O                                                                                                    | Le « Token d'authentification », à usage unique, se génère à partir de l'annuaire.                                                                               |

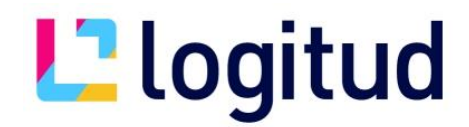

Pour générer le « Token d'authentification » (à usage unique), il faut se connecter à l'annuaire Logitud <u>https://<nom\_ou\_ip\_du\_serveur\_GVe>:8951/repository/admin</u> Dans le menu

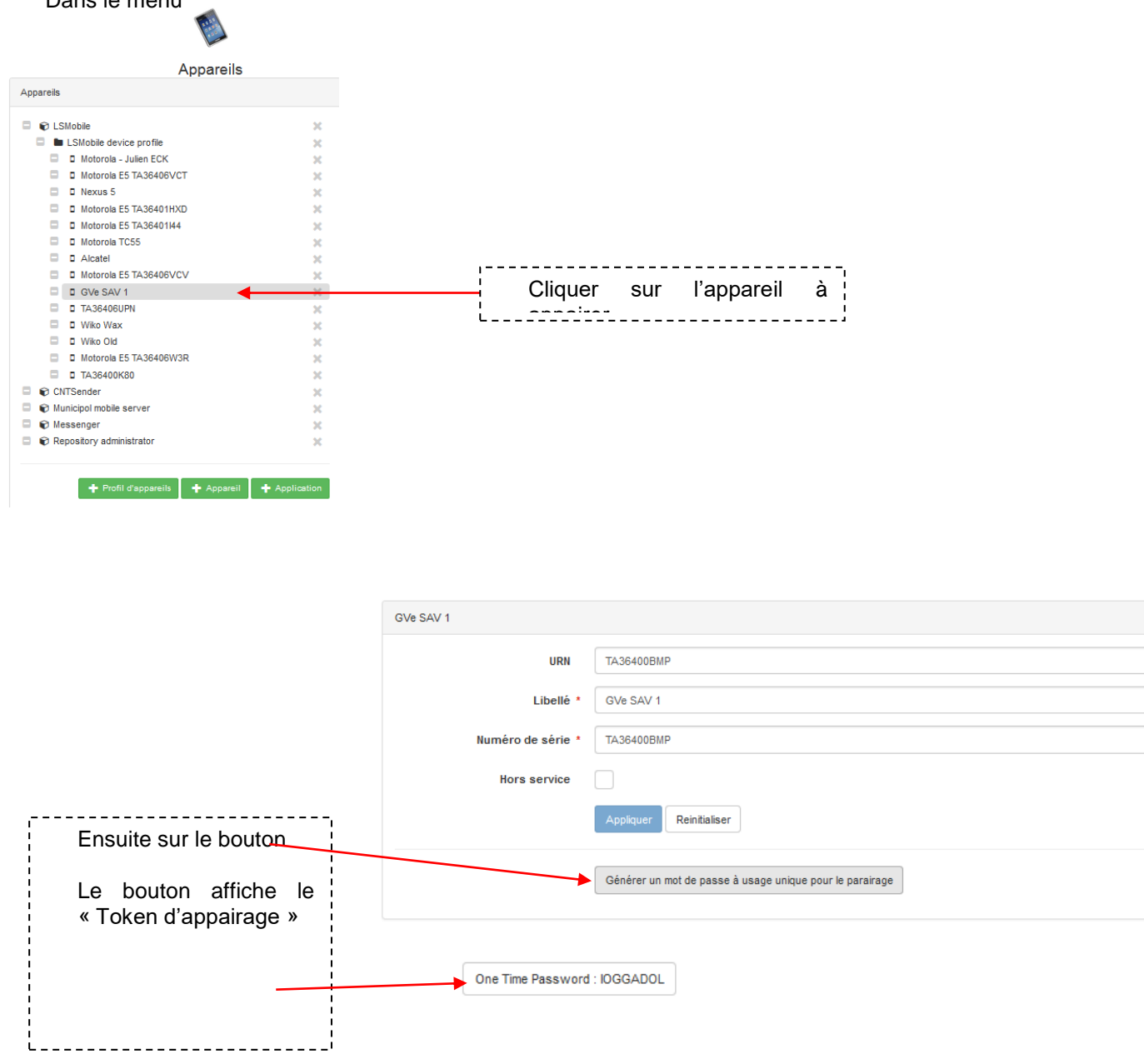

# L<sup>2</sup> logitud

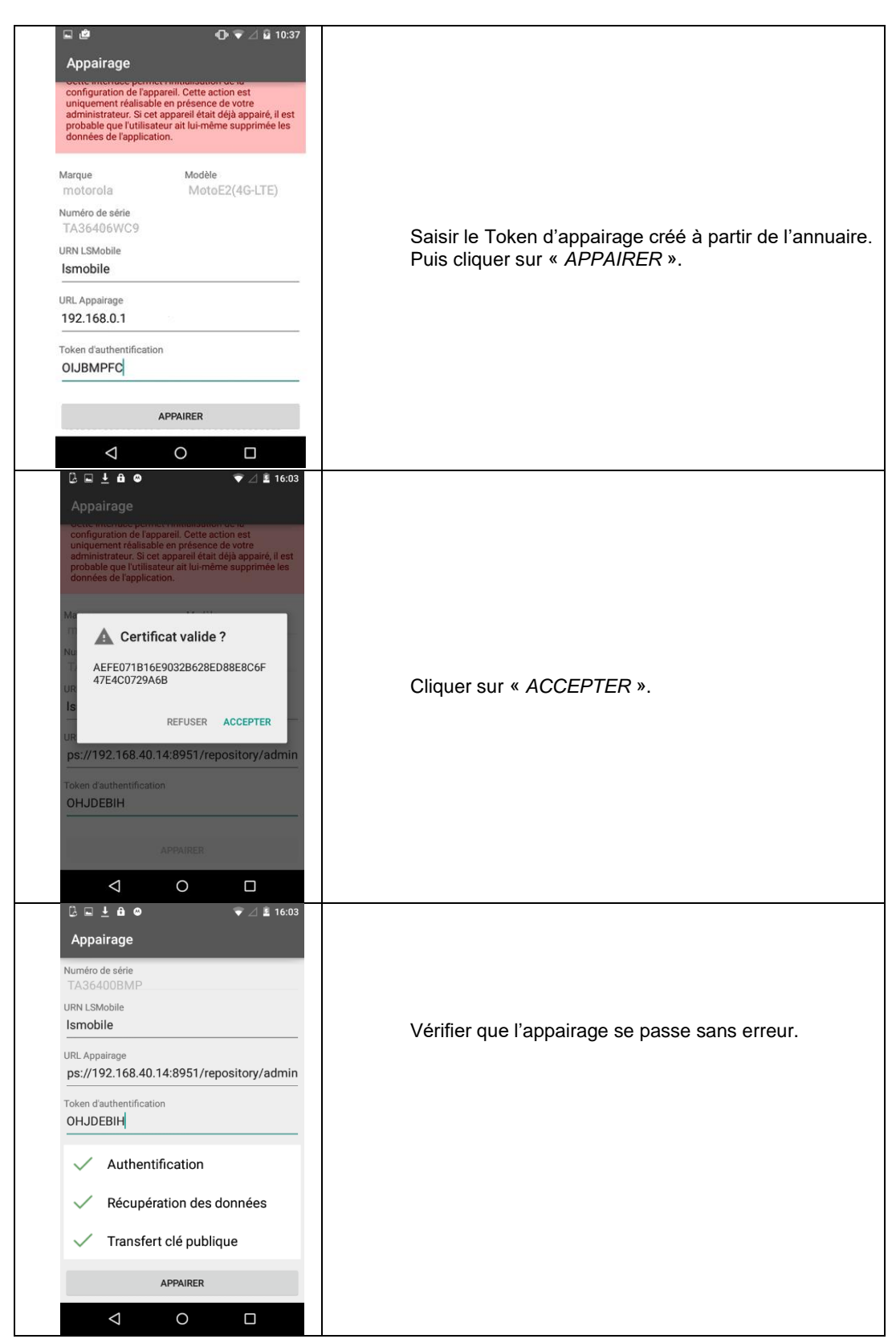

# L2 logitud

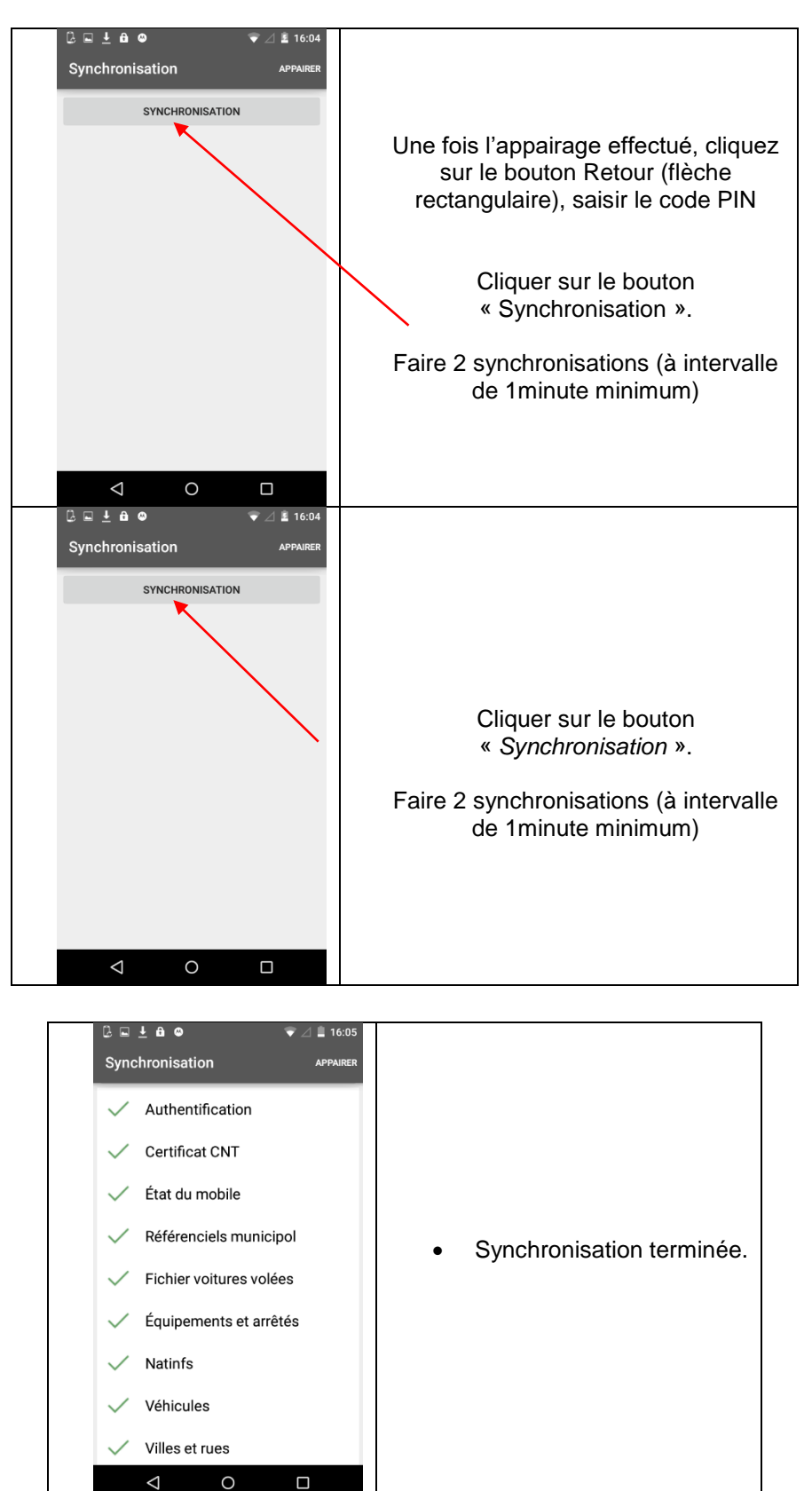